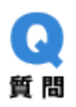

[Windows 10] Windows Update を一時的に停止する方法

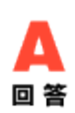

①スタートメニューをクリックし、②「設定」をクリックします。
 (「Windows10の設定」が開きます)

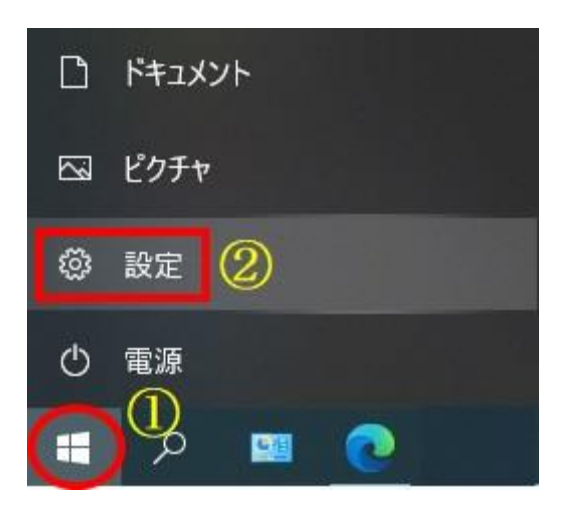

2. 「更新とセキュリティ」をクリックします。(「Windows Update」が開きます)

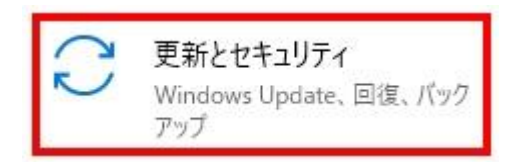

3. ①画面を下にスクロールし②「詳細オプション」をクリックします。

| < 92<br>€        | - 0 X                                                                                    |
|------------------|------------------------------------------------------------------------------------------|
| ŵ π-4            | Windows Update                                                                           |
| 設定の検索の           | *更新プログラムは自動的にダウンロードおよびインストールされます。ただし、料金がかかる可能性のもろび最利用の存在地の提合は、別を読ま、Windows ちつしープに定行するために |
| 更新とセキュリティ        | 能性のあるに重めばませたのの場合は、うさかさ Windows をスムースに失うするために<br>必要な更新プログラムのみが自動的にダウンロードされます。             |
| C Windows Update | 更新を7日間一時停止     (詳細オブション)に移動して、一時停止期間を変更します                                               |
| 血 配信の最適化         | アクティブ時間の変更<br>現在は 8:00 から 17:00 まで                                                       |
| Windows セキュリティ   | ① 更新の履歴を表示する ①                                                                           |
| ↑ バックアップ         | テバイスにインストールされている更新プロクラムを表示する                                                             |
| クトラブルシューティング     | ・ 単細オブション ・ 追加の更新コントロールと設定                                                               |

4. 「詳細オプション」で、「更新の一時停止」にある日付の選択ボックスをクリックします。

| ☆ 詳細オプション                                                                                               |
|----------------------------------------------------------------------------------------------------|
| 更新の一時停止                                                                                                 |
| 最大 35 日間、このデバイスへの更新プログラムのインストールを一時的に停止します。一時停止の最大日数に達した場合、もう一度一時<br>停止するには、デバイスで新しい更新プログラムを取得する必要があります。 |
| 一時停止期間<br>日付の選択 ~                                                                                       |
| 配信の最適化                                                                                                  |
| プライバシーの設定                                                                                               |
|                                                                                                    |
|                                                                                                    |
|                                                                                                    |
|                                                                                                    |

5. 日付の選択が表示されるので、何時まで停止するか「日付」を選択します。※一時停止の 最大期間は 35 日です。

| ◎ 詳細オプション                                                                                               |
|----------------------------------------------------------------------------------------------------|
| 更新の一時停止                                                                                                 |
| 最大 35 日間、このデバイスへの更新プログラムのインストールを一時的に停止します。一時停止の最大日数に達した場合、もう一度一時<br>停止するには、デバイスで新しい更新プログラムを取得する必要があります。 |
| 2021年4月8日                                                                                               |
| 2021年4月9日                                                                                               |
| 2021年4月10日                                                                                              |
| 2021年4月11日                                                                                              |
| 2021年4月12日                                                                                              |
| 2021年4月13日                                                                                              |
| 2021年4月14E                                                                                              |
| 2021年4月15日                                                                                              |
| 2021年4月16日                                                                                              |
|                                                                                                    |